# 如何更改RexAcctScript以在記帳檔案中生成 CSV格式

#### 目錄

<u>簡介</u> 必要條件 <u>需求</u> <u>採用元件</u> <u>慣例</u> <u>編輯RexAcctScript</u> <u>相關資訊</u>

## <u>簡介</u>

本文檔介紹如何手動編輯RexAcctScript,以便會計日誌檔案反映CSV格式。

## <u>必要條件</u>

#### <u>需求</u>

本文件沒有特定需求。

#### 採用元件

本檔案中的資訊適用於所有Cisco Access Registrar版本。

本文中的資訊是根據特定實驗室環境內的裝置所建立。文中使用到的所有裝置皆從已清除(預設) )的組態來啟動。如果您的網路正在作用,請確保您已瞭解任何指令可能造成的影響。

#### <u>慣例</u>

如需文件慣例的詳細資訊,請參閱思科技術提示慣例。

## <u>編輯RexAcctScript</u>

如果您希望會計日誌檔案反映可在計費應用程式中使用的CSV格式,請手動編輯RexAcctScript並重 新編譯。

檔案位於:

/opt/AlCar1/examples/rexacctscript/AcctAsScript.cpp
要更改記帳格式,請進行以下更改:

| 行號   | 自                | 成長至             |
|------|------------------|-----------------|
| 2048 | *(pEnd++)= "\n"; | *(pEnd++)= ","; |
| 2037 | *(pEnd++)= "\t"; | *(pEnd++)= " "; |

注意:""包含一個空格。

要成功編譯和安裝此指令碼,請參閱使用REX記帳指令碼。

記帳檔案的輸出如下所示:

Tue, 26 Sep 2000 17:15:22

User-Name = sven, NAS-IP-Address = 10.200.68.2, NAS-Port = 2, Service-Type = NAS Prompt, Calling-Station-Id = 172.17.246.244, Acct-Status-Type = Start, Acct-Delay-Time = 0, Acct-Session-Id = 0000000D, Acct-Authentic = RADIUS, NAS-Port-Type = Virtual,,,, Tue, 26 Sep 2000 17:15:23 User-Name = sven, NAS-IP-Address = 10.200.68.2, NAS-Port = 2, Service-Type = NAS Prompt, Calling-Station-Id = 172.17.246.244, Acct-Status-Type = Stop, Acct-Delay-Time = 0, Acct-Session-Id = 000000DD, Acct-Authentic = RADIUS, Acct-Session-Time = 1, Acct-Terminate-Cause = User Request, NAS-Port-Type = Virtual,,,, **記帳檔案現在在每個條目之間包含逗號(",")。** 

## 相關資訊

- 使用擴展點
- <u>Cisco Access Registrar Accounting</u>
- Cisco Access Registrar支援頁面
- 技術支援與文件 Cisco Systems